# **KEYMAN FOR COMPUTERS (KEYMAN DESKTOP)**

### HOW TO DOWNLOAD KEYMAN DESKTOP FROM THE INTERNET

- 1. Go to https://keyman.com/keyboards/sil\_tchad
- 2. Download "Tchad + Keyman Desktop" (17.1 MB) and save it on your computer.

| Developer                             |
|---------------------------------------|
| Search                                |
|                                       |
|                                       |
| Install on Windows 🔳                  |
| e installed first. Windows download I |
|                                       |

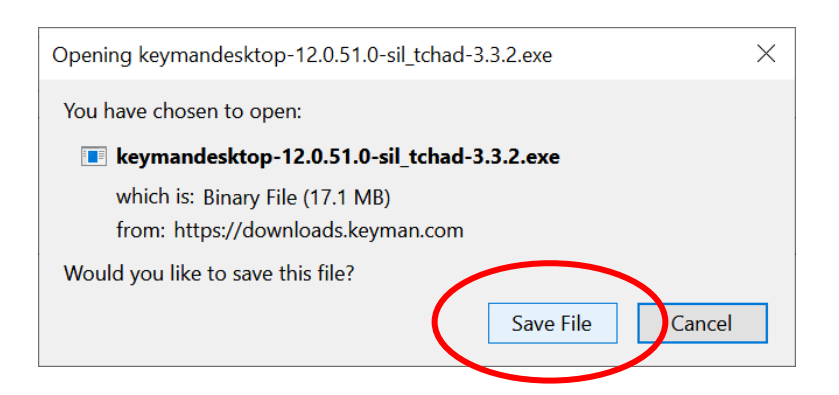

3. Make sure you know where the .exe file has been saved.

### HOW TO INSTALL KEYMAN DESKTOP ON YOUR COMPUTER

1. Open the folder where you saved the .exe file

| · ↑ ↓ ›     | Thi | PC > Downloads >                          |                    |                    |            |  |
|-------------|-----|-------------------------------------------|--------------------|--------------------|------------|--|
|             |     | Name                                      | Date modified      | Туре               | Size       |  |
| uick access |     | Tînge ndunja                              | 24/10/2019 5:56 PM | File folder        |            |  |
| Desktop     | *   | 🍘 Andika-5.000                            | 4/9/2019 7:03 PM   | Application        | 1,182 KB   |  |
| Downloads   | *   | 🛃 ArtOfReadingFreeSetup3.3                | 4/9/2019 6:54 PM   | Application        | 319,128 KB |  |
| ocuments    | *   | avg_antivirus_free_setup                  | 4/9/2019 5:34 PM   | Application        | 264 KB     |  |
| Pictures    | *   | 💟 BloomInstaller.4.5.0                    | 4/9/2019 6:49 PM   | Application        | 83,744 KB  |  |
| Music       |     | BloomReader.apk                           | 4/9/2019 6:49 PM   | APK File           | 2,307 KB   |  |
| Videos      |     | 🔀 keymandesktop-12.0.51.0-sil_tchad-3.3.2 | 21/10/2019 4:46 PM | Application        | 17,561 KB  |  |
|             |     | 🙀 LibreOffice_6.2.6_Win_x64               | 4/9/2019 7:07 PM   | Windows Installer  | 288,696 KB |  |
| neDrive     |     | 🔀 LibreOffice_6.2.6_Win_x86               | 4/9/2019 7:12 PM   | Windows Installer  | 268,060 KB |  |
| his PC      |     | Scheherazade-2.100                        | 4/9/2019 7:04 PM   | WinRAR ZIP archive | 1,089 KB   |  |

- 2. Double-click on the file to open it.
- 3. When the computer asks you to "Allow this program to make changes to this device?", click "YES"
- 4. When you see the Keyman Desktop screen, click "Install Keyman Desktop"

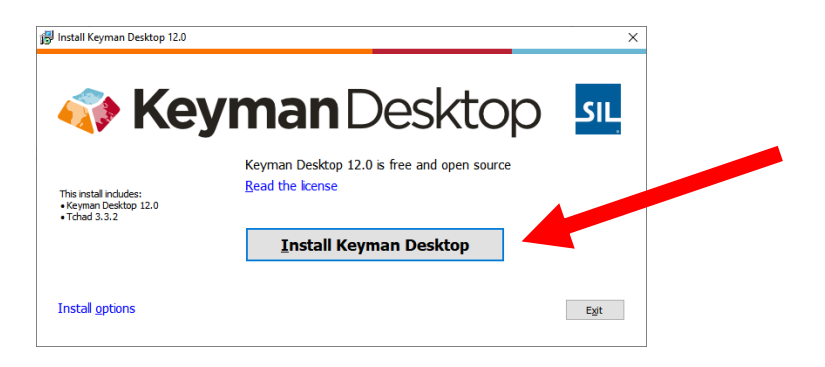

5. Wait for the program to install

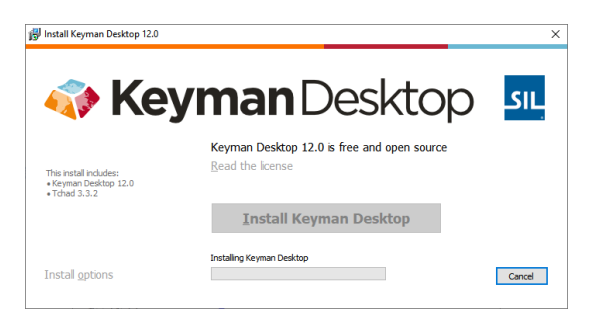

6. When it is ready, it will show this screen. Click "Start Keyman"

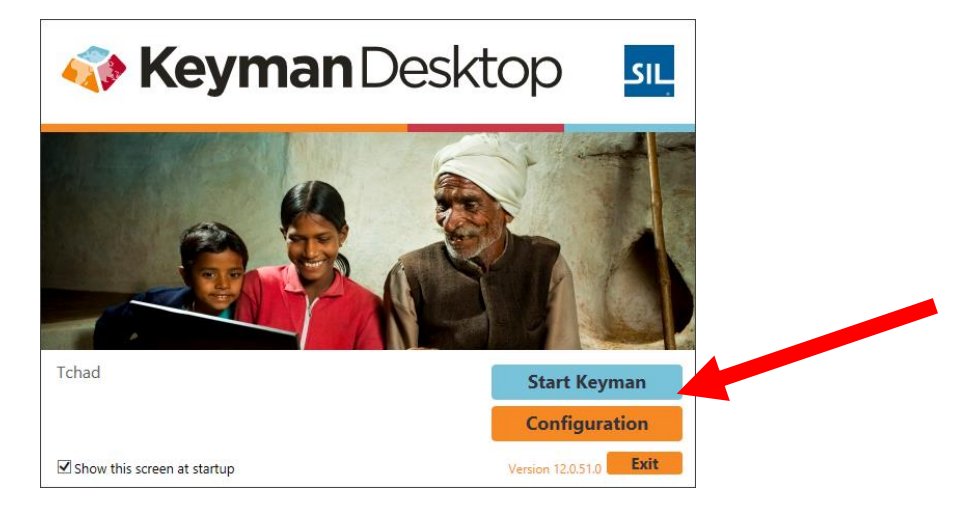

7. The Keyman icon should appear in the taskbar at the bottom of your screen.

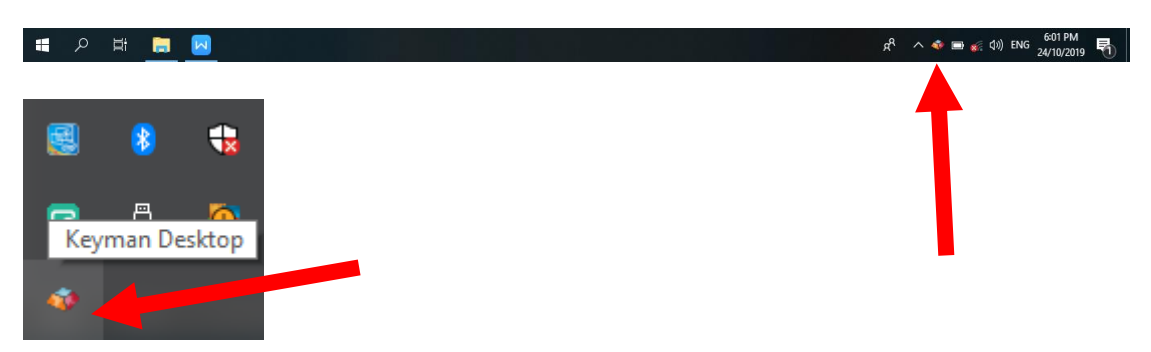

8. Click on the Keyman icon and choose the blue Tchad keyboard

🖶 A 🗄 📜 🖂

| <br>Keyman Desktop                                                                                                    |                                                                                                    |
|----------------------------------------------------------------------------------------------------|----------------------------------------------------------------------------------------------------|
| <ul> <li>English (Malaysia) - US</li> <li>English (United States) - US</li> <li>Babalia Creole Arabic (bbz-Latn) - Tchad Ctrl+An+U</li> </ul> | Op Stach Keyboard       Shift+Alt+K         Keyboard Usage       Font Helper         Character Map       Font Editor         Op Stach Keyboard       Font Helper         Help       Font Editor         Exit       Font Helper |

9. The blue "TCH" keyboard icon should appear in the taskbar at the bottom of your screen. You can now type the special characters ŋ (type ;n) / ŋ (type n\_) / â (type a ^) etc

ጵ<sup>ጻ</sup> \land 🖿 🎻 ላ።) 🚹

2019 🖣

### HOW TO INSTALL MASSALIT FONTS ON YOUR COMPUTER

For ŋ and <u>n</u> and other letters to appear correctly and look nice, it is good to use "Andika" or "Charis SIL Literacy" font in your documents.

- A Fonts × ~ マ Ö Search Fonts P Control Panel Home Preview, delete, or show and hide the fonts installed on your computer Font settings Organize 🔻 . ? Get more font information online Adjust ClearType text Abg Abg Ïrĕ Abg Abg Find a character Abg Abg Abg Download fonts for all languages Cambria Math Regular Arial Bahnschrift Calibri Cambria Candara Comic Sans MS Consolas Abg 简体字 Abg 简体字 Abg Abg Abg Abg Courier Regular Constantia Corbel Courier New DengXian Ebrima Fixedsys Regular FangSong Regular Abg <u> 7%/</u> Abg СМА Abg Abg Abg Abg See also Franklin Gothi Gabriola Regular Gaduci Georgia HoloLens MDL2 Impact Regular Ink Free Regula lavanese Text Text Services and Input Language 86 items A
- 1. Go to C: > Windows > Fonts to open the Fonts folder on your PC

2. Copy the "Andika" and "Charis SIL Literacy" files into the Fonts folder

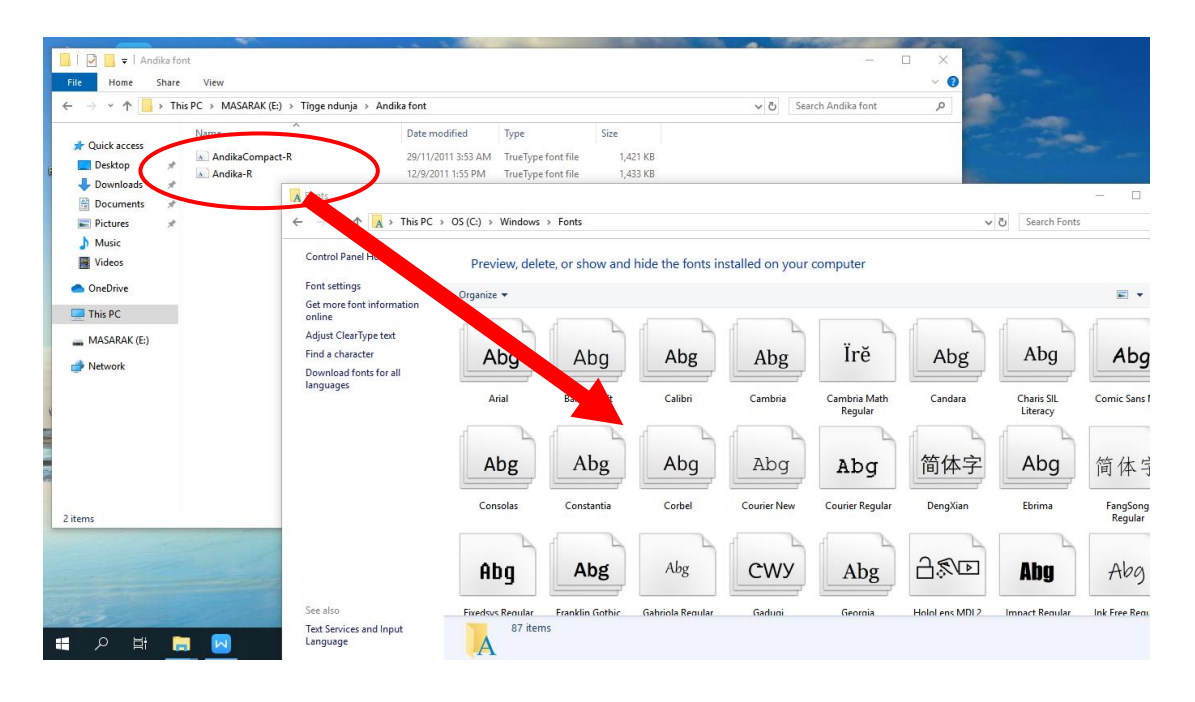

# HOW TO TYPE MASSALIT LETTERS USING THE KEYMAN TCHAD KEYBOARD

- 1. Open the program you want to use.
- 2. Click on the keyboard option (ENG / AR / FR) in the taskbar at the bottom of your screen. Choose the blue "TCH" Tchad keyboard.

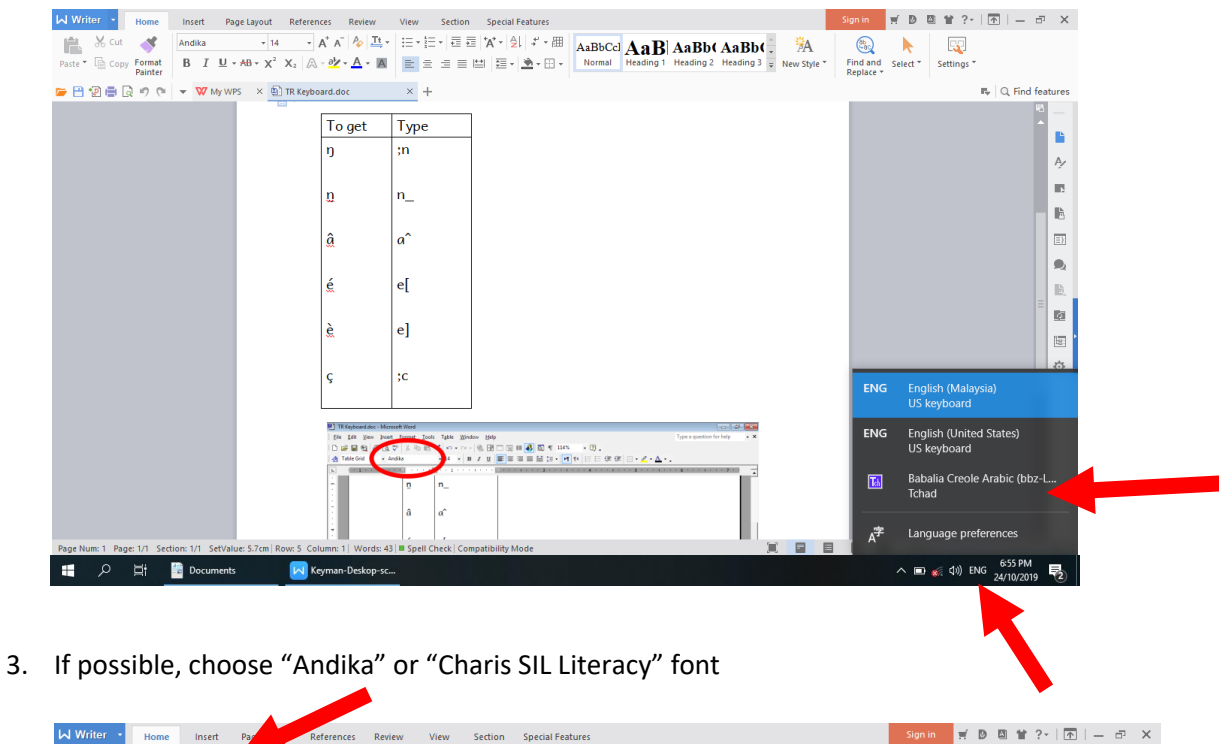

| Writer Home Insert Par Referen                                  | ces Review               | View Section Special Features Sign in 🛒 D 🖾 😭 ?~   🕋   —                                                     | ⊡ ×           |
|-----------------------------------------------------------------|--------------------------|----------------------------------------------------------------------------------------------------|---------------|
| Andika 🗾 🗸                                                      | A* A   🍫 🕂 -             | 🗄 🗄 🗄 🖬 🖆 🖓 🖞 🖓 📲 🗛 AaBbCol 🗛 Bl AaBb( AaBb( 🤅 🦄 🚳 📐 😨                                                       |               |
| Paste $\sim$ Gopy Format B $I \sqcup \sim AB \sim \chi^2 X_2$ A | - <u>A</u> - <u>A</u>    | E = = E E E E E E E E E E E E E E E E E                                                                      |               |
| 🍃 💾 😰 📇 🔯 🍠 🔍 👻 😾 My WPS 🛛 😣 🗊 TR Keybo                         | ard.doc *                | × 🚯 Keyman-Deskop-screenshots.docx × +                                                                       | d features    |
|                                                                 |                          |                                                                                                    | <sup>12</sup> |
|                                                                 | To get                   | Туре                                                                                                    |               |
|                                                                 | ŋ                        | ;n                                                                                                    | A             |
|                                                                 |                          |                                                                                                    |               |
|                                                                 | n                        | n                                                                                                    |               |
|                                                                 |                          |                                                                                                    | â             |
|                                                                 | â                        | a                                                                                                    | =}            |
|                                                                 |                          |                                                                                                    | ۹.            |
|                                                                 | é                        | e[                                                                                                    | la,           |
|                                                                 |                          |                                                                                                    |               |
|                                                                 | è                        | e]                                                                                                    | 197           |
|                                                                 |                          |                                                                                                    | ~             |
|                                                                 | ç                        | ;c                                                                                                    | \$2           |
|                                                                 |                          |                                                                                                    |               |
|                                                                 | 🖭 TR Keyboard.doc - Mice | Ned Wood                                                                                                    |               |
|                                                                 | Elle Edit Vew Jose       | t former field fable Briddes Belo hyperspectical trible - ×<br>▽ 1/2 = 1 + 1 + 1 + 1 + 1 + 1 + 1 + 1 + 1 + 1 |               |
|                                                                 | A Table Grid A           | Adda A + m Z # ■ = = = = = = = = = = = = = = = = = =                                                         |               |
|                                                                 | -                        | 0 n_                                                                                                    |               |
|                                                                 |                          | â a                                                                                                    |               |
|                                                                 | +                        |                                                                                                    |               |
| Page Num: 1 Page: 1/1 Section: 1/1 SetValue: 7.3cm Row: 7 Col   | umn: 1   Words: 43       | 3   🖩 Spell Check   Compatibility Mode 🛛 🗐 🖬 🖪 🖬 🚺 👻 100 % — ———————————————————————————————                 | $-+\infty$    |
| 뜸 🔎 🛱 🖆 Documents 🖂 Ke                                          | eyman-Deskop-sc.         | ····· ^ ■ ∰ 40) 11 24/10/20                                                                                  | 019 2         |

4. Type ; n to get n

Type  $n_{to get}$   $n_{to get}$ 

Type a to get  $\hat{a}$